# ACQUIRE GOOGLE ACCESS TOKENS

# Contents

| Ac | quire Google Access Tokens                   | . 2 |
|----|----------------------------------------------|-----|
|    | Do the following instructions in any browser | . 2 |
|    | Do the following instructions in Postman     | . 2 |
|    | Trouble Shooting                             | . 4 |
|    | 5                                            |     |

## Acquire Google Access Tokens

#### Do the following instructions in any browser

- URL to gain access code
   https://accounts.google.com/o/oauth2/auth?response\_type=code&client\_id=68852562806g4of23s9o7k31b0v0k1g6hh0me2lp3jv.apps.googleusercontent.com&redirect\_uri=https://scooters.com&scope= https://www.googleapis.com/auth/content&access\_type=offline&approval\_prompt=force&include\_granted\_scopes=true
  - a. Google client id (first yellow highlight)
  - b. Your Commerce Store Front (second yellow highlight)
  - c. Offline and online parameter. Depending if the site online or offline you may need to change this value. If the token retrieval process doesn't respond with a refresh token then this value may have to toggle this value.

Note: Make sure your updates are between the "=" and "&"

- 2. Copy the edited URL into your browser and hit <enter>
  - a. Enter your Gmail id that you created your Merchant Center account when prompted.
  - b. You may be prompted to hit continue several times. Please click Continue when prompted.
  - c. These actions will take you to your Commerce web site if online or not.
- 3. In the address URL there will be a code that we'll need to get the token and refresh token.

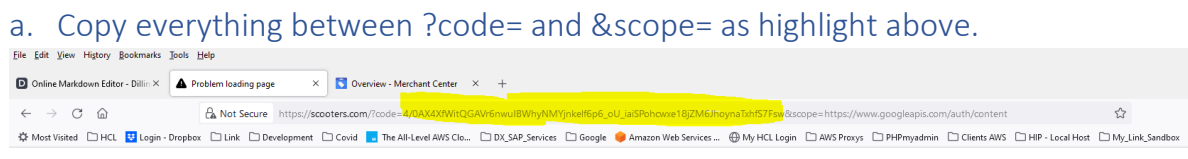

## Do the following instructions in Postman

- 1. Open Postman and import the artifact Get Google Token.postman\_collection.json
- 2. Update the following entries in the Postman service

- 1 Update google client id
- 2 Update google client secret
- 3 Update code that you captured above
- 4 This is the URL to your Commerce Store Front

| 🥝 Postman                |                    |              |                                         |                       |                                                 |             |                |          |       |
|--------------------------|--------------------|--------------|-----------------------------------------|-----------------------|-------------------------------------------------|-------------|----------------|----------|-------|
| File Edit Vie            | w Help             |              |                                         |                       |                                                 |             |                |          |       |
| 🥖 Hom                    | e Workspaces ~ API | Network Y Re | eports Explore                          | Q Search              | Postman                                         | linvite     | ଁ 👶 🇘 🎯        | Upgr     | ade v |
| °⊖ Workspace2 New Import |                    |              | Overview                                | :counts × +           | 000                                             |             | No Environment |          | ~ ©   |
| Collections              | + =                | 000          | Get Google Token / https://accounts.goo | gle.com/o/oauth2/tok  | en                                              |             | 🖺 Save 🗸 🚥     | <b>/</b> |       |
| 0<br>00<br>APIs          | > Get Google Token |              | POST ~ https://accounts.goog            | le.com/o/oauth2/token |                                                 |             |                | Send     | ×     |
|                          |                    |              | Params Authorization Headers (8)        | Body Pre-requ         | uest Script Tests Settings                      |             |                | Cooki    | ies   |
| Environments             |                    |              | none e form-data x-www-form-            | urlencoded 🔍 raw      | binary GraphQL                                  |             |                |          | i     |
|                          |                    |              | KEY                                     |                       | VALUE                                           | DESCRIPTION |                | aao Bulk | Edit  |
| Mock Servers             |                    |              | grant_type                              |                       | authorization_code                              |             |                |          | 1     |
| 4                        |                    |              | client_id                               | 1                     | 69952562806-g4qf23s9o7k31b0v0k1g6hh0me2lp3jv.ap |             |                |          |       |
| Monitors                 |                    |              | client_secret                           | 2                     | 9Z9Gh02VMLZuH7EE-N2ww9xY                        |             |                |          |       |
| P{a                      |                    |              | Code                                    | 3                     | 4/0AX4XfWi7n-EPdgWtM6TXOXENC1AUKxmmCg39HVA      |             |                |          |       |
| FIONS                    |                    |              | redirect_uri                            | 4                     | https://scooters.com                            |             |                |          |       |
| History                  |                    |              | Key                                     |                       | Value                                           | Description |                |          |       |
|                          |                    |              | Response                                |                       |                                                 |             |                |          | ~     |

3. In the service response after hitting the **Send button** – the result should be like the result below

{

"access token":

"ya29.a0ARrdaM80TD4olegqcpSpT3XiueSqkYaCSkZ3YtrfxE8qmgghNQ8\_yeNuamhGqTdOFN44R1 VpvEijjnE1RqEVDre3nEvacDDERu8q7wBMj3M5i4bPjsdzV2lRugQWvjd1dp6TaCqs5gm02atrCBWv OSfHryFT",

"expires\_in": 3599,

"refresh\_token": "<mark>1//0dGbfq9G8nATVCgYIARAAGA0SNwF-</mark> L9IraMxkhIN54V8QnOGO12ZiBHEd87OrZMSkRO0lKcvLbf-jtM1\_GsxN7ZyJQdm6FjDA07M<sup>"</sup>,

"scope": "https://www.googleapis.com/auth/content",

"token\_type": "Bearer"

}

*Note:* We are interested in both the token and refresh token. These will be added to the parameters in the Service Build definition within Link.

## Trouble Shooting

- 1. Go to the page showing Apps with access to your account: https://myaccount.google.com/u/0/permissions.
- 2. Under the Third-party apps menu, choose your app.
- 3. Click Remove access and then click Ok to confirm
- Repeat the URL to gain access code section above, the next OAuth2 request you
  make will return a refresh\_token (providing that it also includes the
  'access\_type=offline' query parameter.